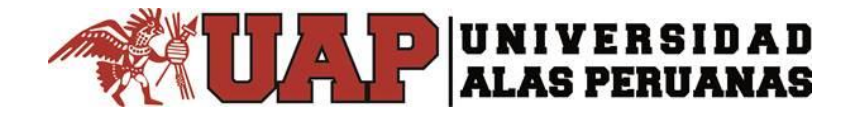

## Autoservicio de cambio de contraseña de correo electrónico corporativo Microsoft Office 365

 Debe ingresar a la página principal de Office 365 <u>http://portal.office.com</u> e ingresar su usuario (dirección de correo electrónico institucional) y dar clic en siguiente. Ejemplo: userprueba@uap.edu.pe

userprueba@uap.edu.pe userprueba@alu.uap.edu.pe userprueba@doc.uap.edu.pe

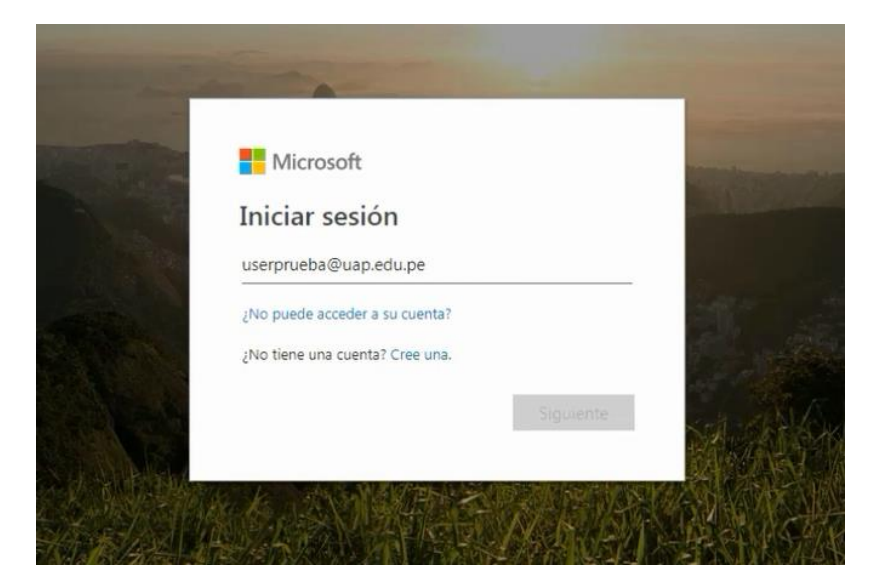

2. Si olvidó su clave de acceso debe dar clic en: He olvidado mi contraseña

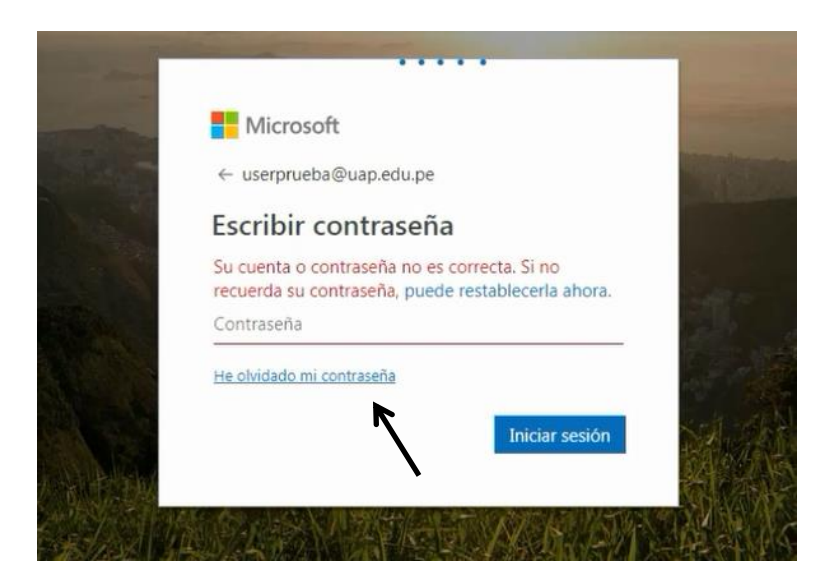

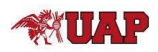

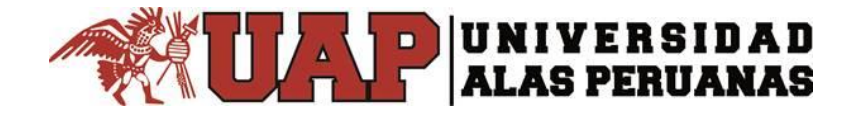

 En la siguiente pantalla debe confirmar su ID de usuario (correo electrónico institucional) y escribir los caracteres que se muestran en la imagen. Dar clic en siguiente.
Ejemplo:

| Microsoft                   |                                |                             |                                     |
|-----------------------------|--------------------------------|-----------------------------|-------------------------------------|
| Vuelva a si                 | u cuenta                       |                             |                                     |
| ¿Quién es ustec             | 1?                             |                             |                                     |
| Para recuperar su cuenta,   | escriba su Id. de usuario y lo | s caracteres que encontrará | i en la imagen o el audio de abajo. |
| Id. de usuario:             |                                |                             |                                     |
| userprueba@uap.edu.p        | E.                             |                             |                                     |
| w S                         | 275                            | *                           |                                     |
| vxsddy6r                    |                                |                             |                                     |
| Escriba los caracteres de l | a imagen o las palabras del a  | udio.                       |                                     |
| Siguiente Cancelar          |                                |                             |                                     |

 En esta pantalla debe validar su número celular registrado en su correo a través de un código enviado por la mensajería de texto.
Ejemplo:

| Microsoft                                                                                                    |                                                                                                    | Microsoft                                                                                                    |                                                                                                    |  |  |  |
|----------------------------------------------------------------------------------------------------|----------------------------------------------------------------------------------------------------|----------------------------------------------------------------------------------------------------|----------------------------------------------------------------------------------------------------|--|--|--|
| Vuelva a su cue<br>paso de comprobación 1 > e<br>Elija el método de contacto que debe<br>enviar mensaje de texto a mi<br>teléfono móvil<br>Ulamar al teléfono móvil | elegir una contraseña nueva<br>mos usar para la comprobación:<br>Para proteger su cuenta necesitamos que introduzca su número de teléfono<br>móvil completo (******86) a continuación. Recibirá un mensaje de texto con un<br>código de verificación que se puede usar para restablecer la contraseña.<br>gel<br>Texto Ingrese su número celular | Vuelva a su cue<br>paso de comprobación 1 > d<br>Elija el método de contacto que debe<br>enviar mensaje de texto a mi<br>teléfono móvil<br>Ulamar al teléfono móvil | elegir una contraseña nueva<br>mos usar para la comprobación:<br>Se ha enviado a su teléfono un mensaje de texto con un código de verificación.<br>899527<br>Ingrese el código enviado al celular<br>Siguiente Inténtelo de nuevo<br>Ponerse en contacto con el administrador |  |  |  |
|                                                                                                    |                                                                                                    |                                                                                                    |                                                                                                    |  |  |  |

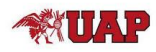

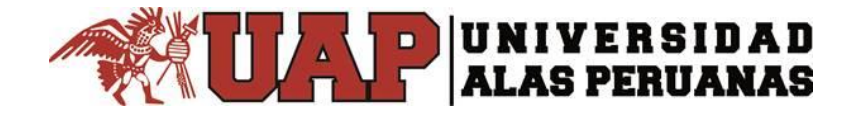

 Luego de ingresar y validar su código enviado a su celular, debe registrar su nueva contraseña de acceso a Office 365. (debe contener al menos 8 caracteres)
Ejemplo:

| /uelva a su cuenta                           |                                         |
|----------------------------------------------|-----------------------------------------|
| paso de comprobación 1 √ > <b>elegir una</b> | contraseña nueva                        |
| Escribir nueva contraseña:                   |                                         |
| *******                                      | Se precisa una contraseña segura. Las   |
|                                              | contrasenas seguras tienen entre 6 y 10 |

6. Al finalizar le aparecerá un mensaje donde le indica que su contraseña se ha establecido.

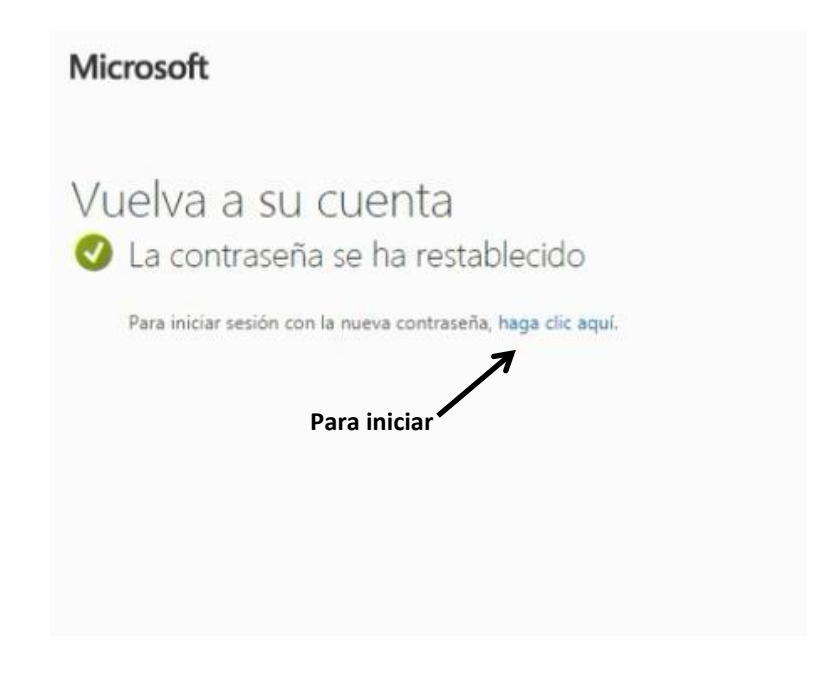

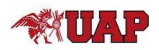

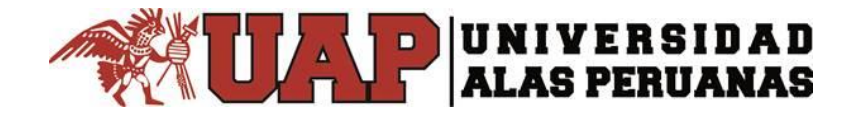

7. Debe introducir su correo institucional y dar clic en siguiente, ingrese su nueva contraseña.

| Microsoft                      | Microsoft                 |
|--------------------------------|---------------------------|
| niciar sesión                  | ← userprueba@uap.edu.pe   |
| userprueba@uap.edu.pe          | Escribir contraseña       |
| No puede acceder a su cuenta?  |                           |
| No tiene una cuenta? Cree una. | He olvidado mi contraseña |
| Siguiente                      | Iniciar sesión            |

8. El sistema le pedirá más información para garantizar su seguridad en la cuenta.

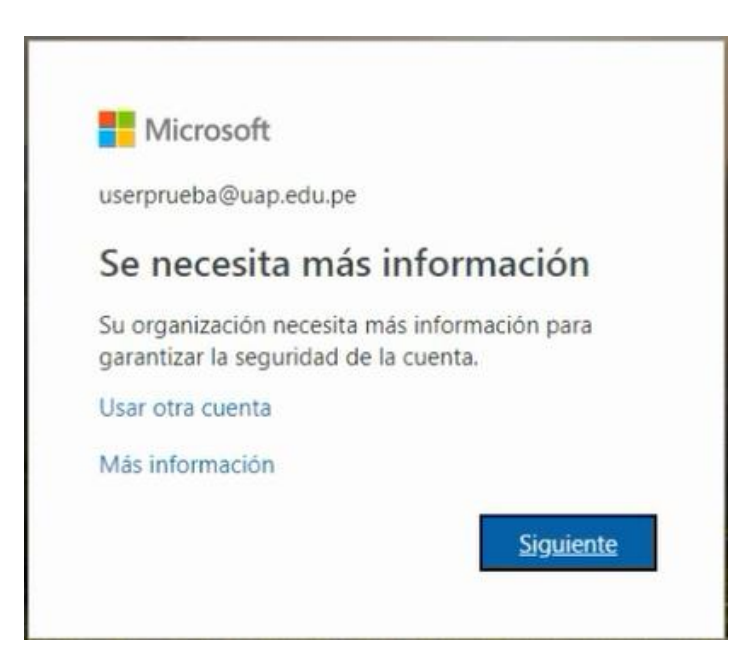

Debe dar clic en siguiente

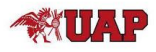

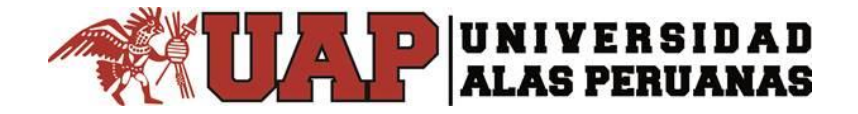

- 9. En esta pantalla debe comprobar su número de celular y configurar un correo (correo personal)de autenticación: (necesario para próximo restablecimiento de clave)
  - Para comprobar su número telefónico, por favor repetir el paso N° 4

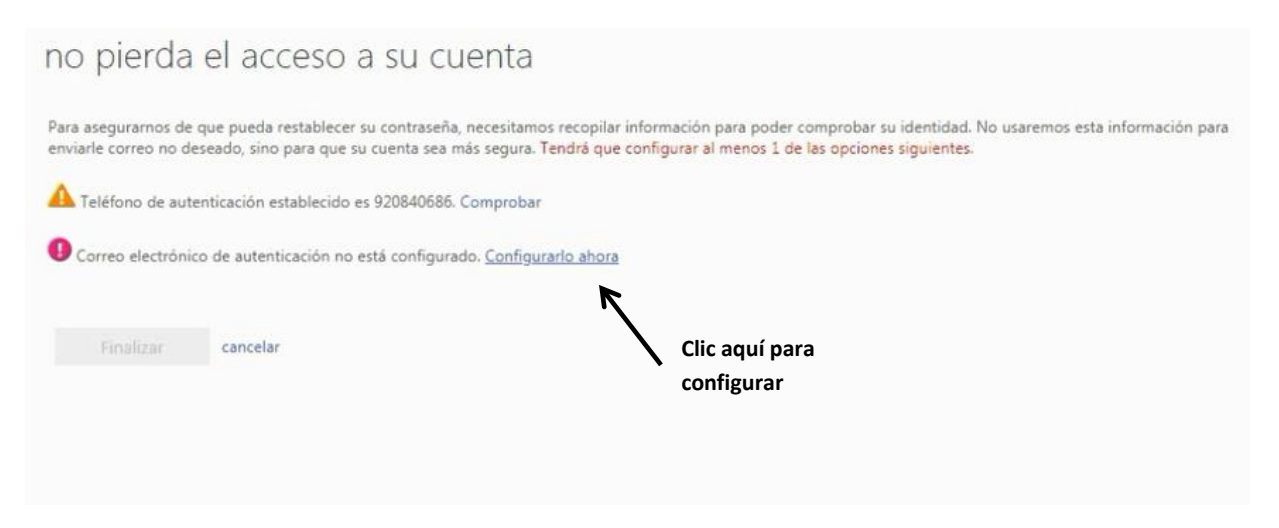

• Para configurar un correo de autenticación debe hacer lo siguiente:

.\_ Introducir un correo personal, y dar clic en donde dice: Enviarme un mensaje de correo electrónico.

| impruebe su dirección de o | orreo electrónico de autent | ticación a continuación. N | o use su dirección de con | reo electrónico de trabajo o es | cuela principa |
|----------------------------|-----------------------------|----------------------------|---------------------------|---------------------------------|----------------|
| rreo electrónico de autent | ación                       |                            |                           |                                 |                |
| susjh20@gmail.com          |                             |                            |                           |                                 |                |
|                            | de corres electrónico       |                            |                           |                                 |                |
| Enviaime un mensaj         | de correo electronico       |                            |                           |                                 |                |
|                            |                             |                            |                           |                                 |                |

.\_ El sistema enviara un código al correo personal registrado en la pantalla anterior, el cual debe introducir. Ver ejemplo:

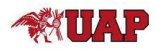

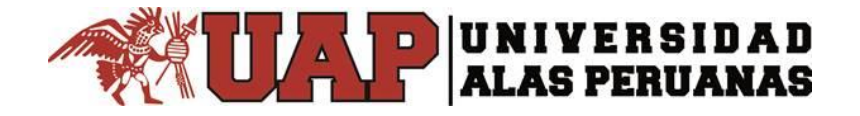

## no pierda el acceso a su cuenta

| Correo electrónico de autenticación                       |                         |                    |  |
|-----------------------------------------------------------|-------------------------|--------------------|--|
| esusjh20@gmail.com                                        |                         |                    |  |
| Enviarme un mensaje de correo electrónico                 |                         |                    |  |
| incontrará un mensaje de correo electrónico con un código | de verificación en su b | andeja de entrada. |  |
| 657931                                                    | Comprobar               | reintentar         |  |
|                                                           |                         |                    |  |

Dar clic en comprobar

## 10. Dar clic en el botón para finalizar.

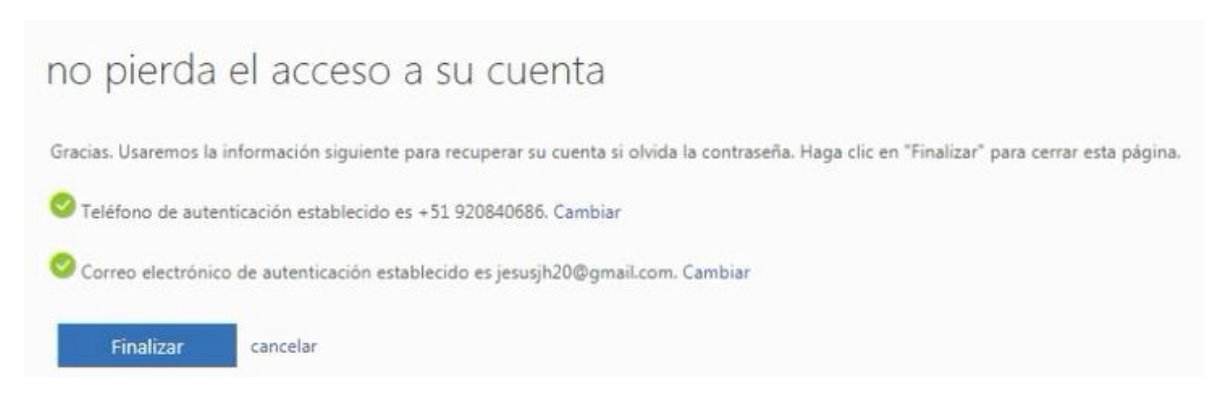

11. Al finalizar entras automáticamente a la pantalla principal de Office 365.

| Buenas         | tardes           |      |       |            |         |            | ,Р Bu | scar |                 |   |
|----------------|------------------|------|-------|------------|---------|------------|-------|------|-----------------|---|
| Aplicacion     | nes              |      |       |            |         |            |       |      | Instalar Office | Ŷ |
| <b>o</b> ⊠     | 6                | W    | xI    | P          | N       | S          | 1     | S    | F               |   |
| Outlook        | OneDrive         | Word | Excel | PowerPoint | OneNote | SharePoint | Teams | Sway | Forms           |   |
| Explorar todas | sus aplicaciones | ÷    |       |            |         |            |       |      |                 |   |

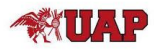